## Figure S2

Illustration of searching known genes or gene products name and finding the genotype (gene) to phenotype (QTL) associations. (a) Search for "Hd1" in POC database by selecting "Annotations" and "Exact Match" give five results from rice, of which four are QTL and one gene. (b) Visit the detail annotation of any one QTL (e.g. CQAK3) for DTHD (days to heading). (c) Visit the original QTL entry in the source database (e.g. Gramene. In the Gramene QTL detail page, users can find more detail information about the associated gene often identified by fine mapping, map location of the QTL on the genetic map on which it was identified and the inferred position on the genome. The black arrow points to the sequential views a user will see while navigating from search to the annotation details. In order to find the gene to phenotype associations and detail information, the POC database encourages users to visit the source database.

| Plant Ontology™ Consortium                                            |                                                                                                    |                          |                   |           |         |                                                                                                    | JF QTL                                                                                                    |                                                        |                                                      |                                                                              | QTL              | <u>_</u>                                           | ٩       |  |
|-----------------------------------------------------------------------|----------------------------------------------------------------------------------------------------|--------------------------|-------------------|-----------|---------|----------------------------------------------------------------------------------------------------|----------------------------------------------------------------------------------------------------|--------------------------------------------------------|------------------------------------------------------|------------------------------------------------------------------------------|------------------|----------------------------------------------------|---------|--|
| Advanced Se                                                           | earch Browse Hel                                                                                                    | p Request PO Tern        | n Home            |           | 0       | 100-101100-                                                                                                    | Search C                                                                                                    | Genomes Species Dow                                    | nload Resources At                                   | bout Help                                                                    |                  | F                                                  | eedback |  |
|                                                                       |                                                                                                    |                          |                   |           |         |                                                                                                    | CTL Home I Simple Search I Power Search I Help I Tutorial I FAQ                                                                                                    |                                                        |                                                      |                                                                              |                  |                                                    |         |  |
| Search PO Hd1 Ontology * Annotations   Exact Match Submit Query       |                                                                                                    |                          |                   |           |         |                                                                                                    | Browse by Trait Category: Abiotic stress I Anatomy I Biochemical I Biotic stress I Development I Quality I Sterility or fertility I Vigor I Yield                                                                                                    |                                                        |                                                      |                                                                              |                  |                                                    |         |  |
| (a) Annotation Search Results                                         |                                                                                                    |                          |                   |           |         |                                                                                                    | Find: CQAK3 In: QTL Accession ID Species:All Species S. Species S. Species S. Species S. Species Species Specie |                                                        |                                                      |                                                                              |                  |                                                    |         |  |
|                                                                       |                                                                                                    |                          |                   |           |         |                                                                                                    | QTL "CQAK3" (d                                                                                                    | days to heading)                                       |                                                      |                                                                              |                  |                                                    |         |  |
|                                                                       |                                                                                                    |                          |                   |           |         | QTL Acces                                                                                                    | sion ID                                                                                                    | CQAK3                                                  |                                                      |                                                                              |                  |                                                    |         |  |
| 5 results for Hd1 [exact match] in field(s) name(s), symbol, synonyms |                                                                                                    |                          |                   |           |         |                                                                                                    | Species Oryza sativa (Rice) [ GR_tax:013681 ]                                                                                                    |                                                        |                                                      |                                                                              |                  |                                                    |         |  |
| Eiter coards coulds 2                                                 |                                                                                                    |                          |                   |           |         | Trait Symbol                                                                                                    |                                                                                                    | days to beading                                        |                                                      |                                                                              |                  | (C)                                                |         |  |
| Filter Annotation Objects                                             |                                                                                                    |                          |                   |           |         | Published Symbol                                                                                                    |                                                                                                    | Hd1                                                    |                                                      |                                                                              |                  |                                                    |         |  |
| Species Data source                                                   | Species         Data source         Evidence Code         Section (Section (Sec                                                   |                          |                   |           |         |                                                                                                    | nym(s)                                                                                                    | DH HDD<br>heading date                                 |                                                      |                                                                              |                  |                                                    |         |  |
| A, thaliana Gramene Cenes C A                                         |                                                                                                    |                          |                   |           |         |                                                                                                    | Trait Category                                                                                                    |                                                        |                                                      |                                                                              |                  |                                                    |         |  |
| S. bicolor MaizeGDB                                                   | zeGDB V IEP V Plant Growth Stage                                                                                                    |                          |                   |           |         |                                                                                                    | Chromosome                                                                                                    |                                                        | 6                                                    |                                                                              |                  |                                                    |         |  |
|                                                                       |                                                                                                    |                          |                   | /         |         | Commo                                                                                                    | ents                                                                                                    | Detected in a cross betw                               | veen NIL(Hd1)/NIL(Hd3                                | <ol> <li>by the method of invetrval magnetized</li> </ol>                    | apping and one   | -way ANOVA.                                        |         |  |
| Name                                                                  |                                                                                                    |                          | Details           |           |         | QTL (1)                                                                                                    |                                                                                                    |                                                        |                                                      |                                                                              |                  |                                                    |         |  |
| T DTHD                                                                | QTL from <i>Oryza sativa</i>                                                                                                    |                          |                   |           |         |                                                                                                    |                                                                                                    | Map Set                                                | Name                                                 | Map Start                                                                    | Stop             | Ext. Links                                         |         |  |
| days to heading Query matches synonym Hd1                             |                                                                                                    |                          |                   |           |         | Oryza sativa (Rice)         JRGP Nip/Kas F2 QTL 2000         DTHD         6         54.1 cM         View Comparative Map           III Details         III Details         III Details         III Details         III Details |                                                                                                    |                                                        |                                                      |                                                                              |                  |                                                    |         |  |
|                                                                       |                                                                                                    |                          |                   |           |         |                                                                                                    |                                                                                                    |                                                        | E CMap Prev                                          | view                                                                         |                  |                                                    |         |  |
| days to heading                                                       | days to heading                                                                                                    |                          |                   |           |         |                                                                                                    |                                                                                                    |                                                        |                                                      |                                                                              |                  |                                                    |         |  |
| Query matches synonym hd1                                             | /h) /سانع                                                                                                    |                          |                   |           |         |                                                                                                    |                                                                                                    | Map Set                                                | Name                                                 | e Map Start                                                                  | Stop             | Ext. Links                                         |         |  |
| ☐ DTHD                                                                | Information (D)                                                                                                    |                          |                   |           |         |                                                                                                    | Oryza sativa (Rice) Gramene Annotated Nipponbare Sequence 2006 COAK3-DTHD Chr. 6 9,282,505 bp 9,327,178 bp View in Genome Browser View Comparative Map                                                                                                    |                                                        |                                                      |                                                                              |                  |                                                    |         |  |
| days to heading                                                       |                                                                                                    |                          |                   |           |         |                                                                                                    |                                                                                                    |                                                        | Details     E CMap                                   | Braviow                                                                      |                  |                                                    |         |  |
| Query matches synonym Hdl                                             | Query matches synonym mat                                                                                                    |                          |                   |           |         |                                                                                                    |                                                                                                    |                                                        | ВСмар                                                | rieview                                                                      |                  |                                                    |         |  |
|                                                                       |                                                                                                    |                          |                   |           |         |                                                                                                    | (6)                                                                                                    |                                                        |                                                      |                                                                              |                  |                                                    |         |  |
| days to heading                                                       | Species                                                                                                    |                          | Direction         | Name      | е Туре  | Species                                                                                                    | Analysis                                                                                                    |                                                        | Assoc. Type                                          |                                                                              |                  |                                                    |         |  |
| Query matches synonym Hd1                                             | Synonyms Hd1                                                                                                    |                          |                   |           |         | To                                                                                                    | C235                                                                                                    | RFLP C                                                 | Dryza sativa<br>Dryza sativa                         | colocalized_qtl_marker<br>colocalized_qtl_marker                             | 0                | qti_marker<br>qtl_marker                           |         |  |
|                                                                       |                                                                                                    |                          |                   |           |         | To<br>To                                                                                                    | S2539<br>Y2668L                                                                                                    | RFLP C                                                 | Dryza sativa<br>Dryza sativa                         | colocalized_qtl_marker<br>neighboring_gtl_marker                             |                  | qtl_marker<br>otl_marker                           |         |  |
| Flowering date-1                                                      | 2-1 Gramene QT(, GR_QTL:CQAK3                                                                                                    |                          |                   |           |         |                                                                                                    | NH84                                                                                                    | RFLP C                                                 | Dryza sativa                                         | neighboring_qtl_marker                                                       | 0                | qtl_marker                                         |         |  |
| Query matches synonym [Hd1]                                           | Associated No associati                                                                                                    | No associations to 60    |                   |           |         | 10                                                                                                    | 12145L                                                                                                    | RFLP C                                                 | Jyza saliva                                          | neignboring_qu_marker                                                        |                  | qu_marker                                          |         |  |
| $\langle \rangle$                                                     | Sequence No peptide sequence available                                                                                                    |                          |                   |           |         | Associated Genes (                                                                                                    | 1)                                                                                                    | •                                                      | ••                                                   |                                                                              |                  |                                                    |         |  |
| $\langle \rangle$                                                     |                                                                                                    | Species<br>Oryza sativa  | GR:0060860        | Flowering | date-1  | Evidence Code                                                                                                    | Lin-F                                                                                                    | Reference<br>H-X. et al., 2000                         |                                                      |                                                                              |                  |                                                    |         |  |
|                                                                       | ¥                                                                                                    |                          |                   |           |         |                                                                                                    | ies (6)                                                                                                    |                                                        |                                                      |                                                                              |                  |                                                    |         |  |
|                                                                       | Term Annotations                                                                                                    |                          |                   |           |         | т                                                                                                    | erm Type                                                                                                    |                                                        | Term                                                 | Evid                                                                         | ence             | Reference                                          |         |  |
|                                                                       | Filter annotations displayed i Set filters                                                                                                    |                          |                   |           |         | Trait Ontology<br>Plant Structure                                                                                                    |                                                                                                    | days to h<br>infloresc                                 | neading (TO:0000137)<br>ence (PO:0009049)            | IAGP<br>SM                                                                   | Lin              | n-H-X. et al., 2000<br>n-H-X. et al., 2000         |         |  |
|                                                                       |                                                                                                    |                          |                   |           |         | Plant Growth and De                                                                                                    | evelopment Stage                                                                                                    | B reprod                                               | uctive growth (PO:0007                               | (130) SM                                                                     | Lin              | n-H-X. et al., 2000                                |         |  |
|                                                                       |                                                                                                    |                          |                   |           |         | Environment                                                                                                    |                                                                                                    | unknowr                                                | n environment (EO:000704                             | 7403) IC                                                                     | Gra              | amene curators, 2007                               |         |  |
|                                                                       | All Curator Approved<br>IC All All<br>IDA A Plant Growth Stage<br>IEP V Plant Structure                                                                                                    |                          |                   |           |         |                                                                                                    |                                                                                                    | Oryza sa                                               | tiva (GR_tax:013681)                                 | SM                                                                           | Lin              | n-H-X. et al., 2000                                |         |  |
|                                                                       |                                                                                                    |                          |                   |           |         |                                                                                                    | ferences (1)                                                                                                    |                                                        |                                                      |                                                                              |                  |                                                    |         |  |
|                                                                       |                                                                                                    |                          |                   |           |         |                                                                                                    | ature Controlli                                                                                                    | ., Yamamoto-T, Sasaki-T,<br>ng heading date in rice us | Yano-M, "Characterizati<br>sing nearly isogenic line | tion and detection of epistatic in<br>es", <u>Theoretical and applied ge</u> | netics, 2000, vo | QTLs, Hd1, Hd2, and Hd3,<br>bl. 101, pp. 1021-1028 |         |  |
|                                                                       | Qualifier                                                                                                    | Term                     | Ontology          | Evidence  | Re      | ference As                                                                                                    | signed by                                                                                                    |                                                        |                                                      |                                                                              |                  |                                                    |         |  |
|                                                                       | inflorescence                                                                                                    | emergence from flag leaf | plant growth and  | IC        | GR ref: | 11453 Gran                                                                                                    | nene                                                                                                    |                                                        |                                                      |                                                                              |                  |                                                    |         |  |
|                                                                       | sheath [view a                                                                                                    | nnotations]              | development stage |           |         | (via                                                                                                    | Gramene                                                                                                    |                                                        |                                                      |                                                                              |                  |                                                    |         |  |
|                                                                       | inflorencence (the sectorized and sectorized and se |                          |                   | CD -of    | QIL)    | 0000                                                                                                    |                                                                                                    | <b></b> .                                              |                                                      | $\sim$                                                                       |                  |                                                    |         |  |
|                                                                       | innorescence [view annotations] prant structure IC GR ref:                                                                                                    |                          |                   |           |         | (via                                                                                                    | Gramene                                                                                                    |                                                        | FIUI                                                 | Ire S                                                                        | ノ                |                                                    |         |  |
|                                                                       |                                                                                                    |                          |                   |           |         | QTL)                                                                                                    |                                                                                                    |                                                        |                                                      |                                                                              |                  |                                                    |         |  |